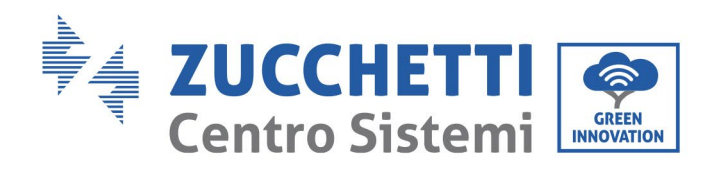

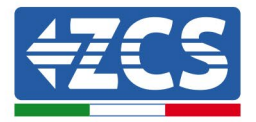

# Impostazione modalità '0-immissione' per inverter 100-136kTL-HV

| Impo | ostazione modalità '0-immissione' per inverter 100-136kTL-HV                 | 1 |
|------|------------------------------------------------------------------------------|---|
| 1    | Indice delle revisioni                                                       | 2 |
| 2    | Scopo                                                                        | 2 |
| 3    | Dispositivi necessari e configurazioni minime necessarie                     | 2 |
| 3.1  | Caso di impianto con singolo inverter                                        | 2 |
| 3.1  | L.1 Collegamenti con singolo inverter e Meter DTSU666                        | 3 |
| 3.1  | L.2 Controlli e configurazione inverter con singolo inverter e Meter DTSU666 | 7 |
| 3.1  | .3 Verifiche funzionali con singolo inverter e Meter DTSU666                 | 8 |
| 011  |                                                                              |   |

Zucchetti Centro Sistemi S.p.A. - Green Innovation Division Palazzo dell'Innovazione - Via Lungarno, 167-201 52028 Terranuova Bracciolini - Arezzo, Italy tel. +39 055 91971 - fax. +39 055 9197515 innovation@zcscompany.com - zcs@pec.it - **zcsazzurro.com** 

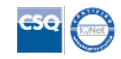

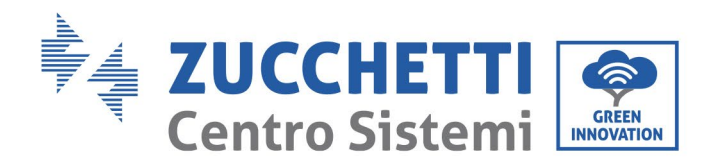

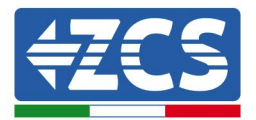

#### **1** Indice delle revisioni

| Rev. | Data creazione | Autore       | Descrizione/modifiche |
|------|----------------|--------------|-----------------------|
| 00   | 23/06/2023     | L. A. & L.C. | Prima emissione       |
|      |                |              |                       |
|      |                |              |                       |
|      |                |              |                       |

## 2 Scopo

Questo documento riporta le istruzioni tecniche di collegamento e configurazione per abilitare correttamente la modalità '0-immissione' nel caso di impianto costituito da uno o più inverter della famiglia 100-136kTL-HV.

Per impianti realizzati con più inverter 100-136kTL-HV o di diverse famiglie si rimanda alla documentazione relativa al dispositivo "COMBOX" presente sul sito www.zcsazzurro.com.

## 3 Dispositivi necessari e configurazioni minime necessarie

## 3.1 Caso di impianto con singolo inverter

Per configurare correttamente la modalità '0-immissione' nel caso in cui l'impianto di produzione sia costituito solo e soltanto da un inverter della famiglia 100-136kTL-HV i dispositivi necessari sono:

- a) Inverter 100-136kTL-HV.
- b) Meter DTSU666 con TA forniti da ZCS (o in alternativa TA di commercio con secondario a 5A).
- c) Cablaggio di collegamento per Meter DTSU666 (non fornito da ZCS).

Zucchetti Centro Sistemi S.p.A. - Green Innovation Division Palazzo dell'Innovazione - Via Lungarno, 167-201 52028 Terranuova Bracciolini - Arezzo, Italy tel. +39 055 91971 - fax. +39 055 9197515 innovation@zcscompany.com - zcs@pec.it - **zcsazzurro.com** 

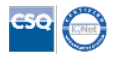

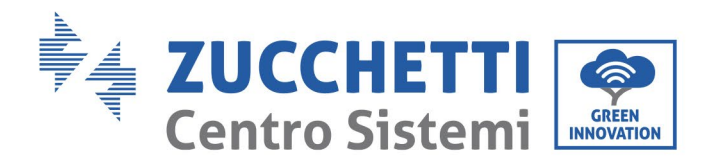

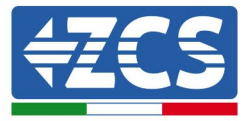

#### 3.1.1 Collegamenti con singolo inverter e Meter DTSU666

In questa casistica il posizionamento del Meter DTSU666 dovrà rispettare lo schema logico a blocchi seguente

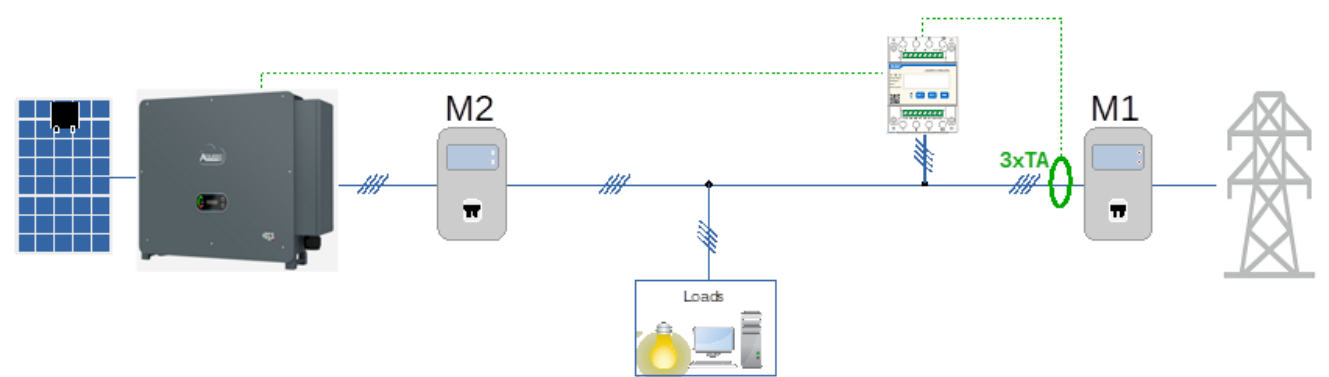

Figura 1 - posizione logica del meter DTSU666

Per questo caso il Meter deve essere obbligatoriamente posto in prossimità del contatore di scambio (M1) in modo da misurare tutti i flussi in ingresso ed in uscita (o in posizione logicamente equivalente).

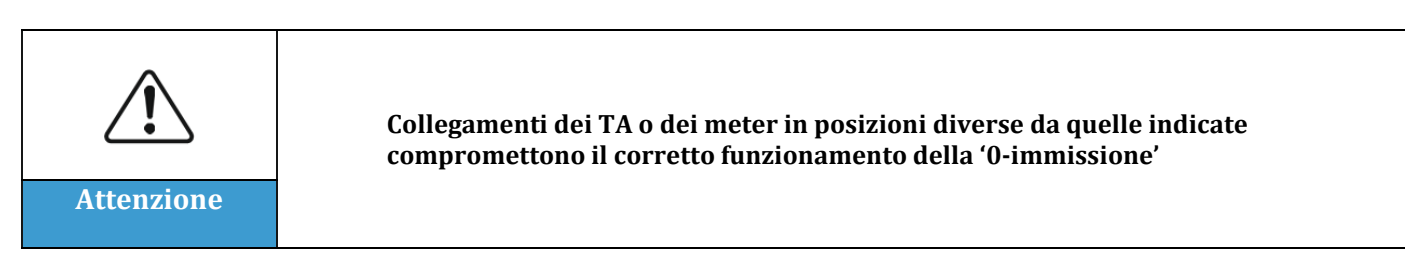

Stabilito il corretto posizionamento del meter e collegate voltmetriche e TA si potrà procedere alla configurazione dello stesso seguendo i passi qui indicati

Zucchetti Centro Sistemi S.p.A. - Green Innovation Division Palazzo dell'Innovazione - Via Lungarno, 167-201 52028 Terranuova Bracciolini - Arezzo, Italy tel. +39 055 91971 - fax. +39 055 9197515 innovation@zcscompany.com - zcs@pec.it - **zcsazzurro.com** 

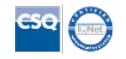

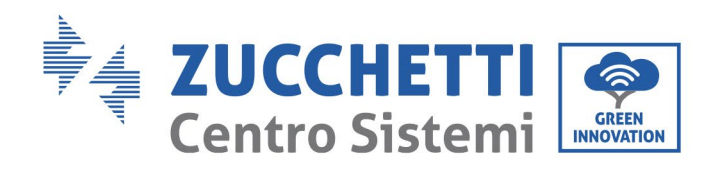

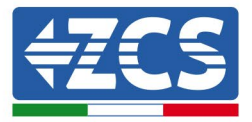

| CHNT                                                     |       | 三相四线电子式 | (电能表(导和) |  |
|----------------------------------------------------------|-------|---------|----------|--|
| *\$ 0 0<br>3X220/380V<br>3X5/80/A<br>50Hz<br>400 imp/kWh |       |         |          |  |
|                                                          | л set | ESC     |          |  |
|                                                          |       |         |          |  |
|                                                          | 1     | 2       | 3        |  |

- 1. Premere per:
  - "Confermare"
  - "Spostare il cursore (per inserimento cifre)
- 2. Premere per "tornare indietro"
- 3. Premere per "aggiungere"

1. Premere SET apparirà la scritta CODE

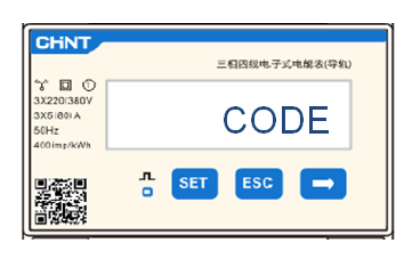

2. Premere nuovamente SET, apparirà la cifra "600":

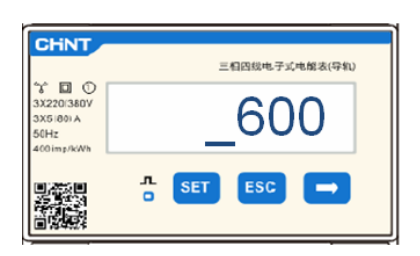

- 3. Scrivere la cifra "701":
  - a. Dalla prima schermata in cui comparirà il numero "600", premere il tasto " $\rightarrow$ " una volta per scrivere il numero "601".
  - b. Premere "SET" per due volte per spostare il cursore verso sinistra andando ad evidenziare "601";
  - c. Premere una volta il tasto"→" più fino a scrivere il numero "701" (701 è il codice di accesso alle impostazioni).

entificazione: MD-AL-GI-00 sv. 4.0 del 31.01.18 - Applicazione: GID

Zucchetti Centro Sistemi S.p.A. - Green Innovation Division Palazzo dell'Innovazione - Via Lungarno, 167-201 52028 Terranuova Bracciolini - Arezzo, Italy tel. +39 055 91971 - fax. +39 055 9197515 innovation@zcscompany.com - zcs@pec.it - **zcsazzurro.com** 

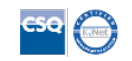

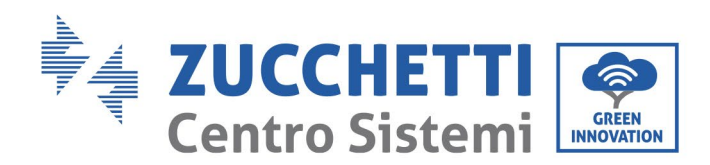

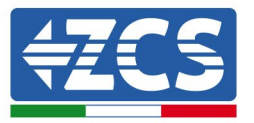

**Nota:** In caso di errore premere "ESC" e poi di nuovo "SET" per reimpostare il codice richiesto.

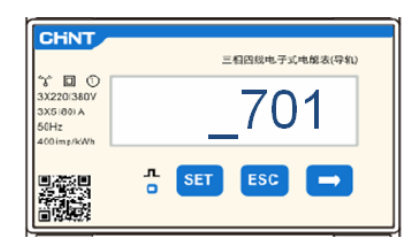

- 4. Confermare premendo SET fino ad entrare nel menù dei settaggi.
- 5. Entrare dentro i seguenti menù ed impostare i parametri indicati:
  - a. **CT**:
    - i. Premere SET per entrare nel menù
    - ii. Scrivere "40" (in caso di sensori forniti da ZCS 200/5, oppure il corretto rapporto di trasformazione dei TA utilizzati):
      - 1. Dalla prima schermata in cui comparirà il numero "1", premere il tasto"→" più volte fino a scrivere il numero "10".
      - 2. Premere "SET" una volta per spostare il cursore verso sinistra andando ad evidenziare "10"
      - 3. Premere il tasto " $\rightarrow$ " più volte fino a scrivere il numero "40"

**Nota**: In caso di errore premere "SET" fino ad evidenziare la cifra relativa alle migliaia e successivamente premere " $\rightarrow$ " fino a quando non comparirà solamente il numero "1"; a questo punto ripeter la procedura descritta sopra.

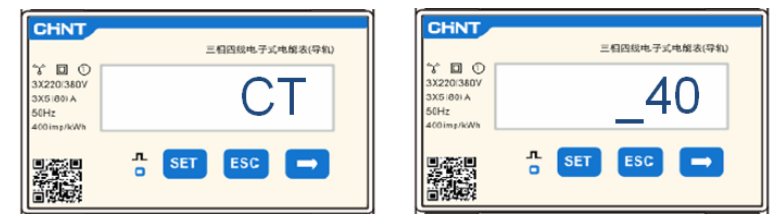

iii. Premere "ESC" per confermare e " $\rightarrow$ " per scorrere all'impostazione successiva.

## b. ADDR:

i. Lasciare l'indirizzo 01 (settato di default) in questo modo l'inverter assegnerà come potenze relative allo scambio i dati inviati dal meter.

entificazione: MD-AL-GI-00 sv.4.0 del 31.01.18 - Applicazione: GID

Zucchetti Centro Sistemi S.p.A. - Green Innovation Division Palazzo dell'Innovazione - Via Lungarno, 167-201 52028 Terranuova Bracciolini - Arezzo, Italy tel. +39 055 91971 - fax. +39 055 9197515 innovation@zcscompany.com - zcs@pec.it - zcsazzurro.com

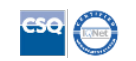

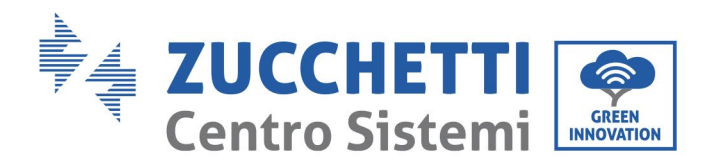

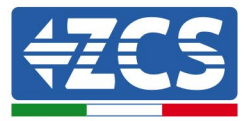

Successivamente alla configurazione del meter sarà possibile collegare la comunicazione del meter all'inverter seguendo lo schema allegato:

| Pin Meter | Pin Connettore<br>RS485 inverter |
|-----------|----------------------------------|
| 24        | 5                                |
| 25        | 6                                |

Figura 3 – Collegamenti di comunicazione Meter – Inverter

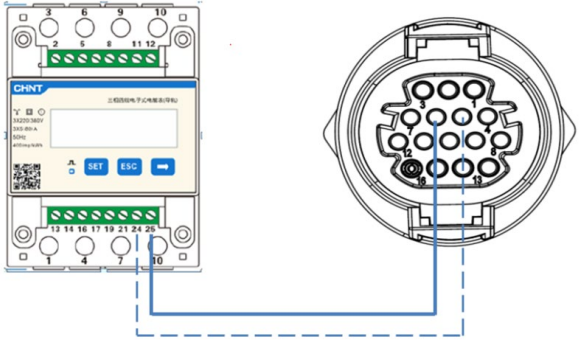

Figura 4 – Posizione dei connettori RS485 su inverter

Collegare il pin 24 del meter al pin 5 della porta COM dell'inverter ed il pin 25 al pin 6. Per il collegamento utilizzare un cavo CAT5 o CAT6 twistato e schermato. Se la distanza tra meter ed inverter risulta maggiore di 50m si consiglia di inserire una resistenza di terminazione del valore di 1200hm (0.25W) tra i pin 24 e 25 del meter.

Zucchetti Centro Sistemi S.p.A. - Green Innovation Division Palazzo dell'Innovazione - Via Lungarno, 167-201 52028 Terranuova Bracciolini - Arezzo, Italy tel. +39 055 91971 - fax. +39 055 9197515 innovation@zcscompany.com - zcs@pec.it - **zcsazzurro.com** 

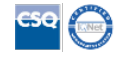

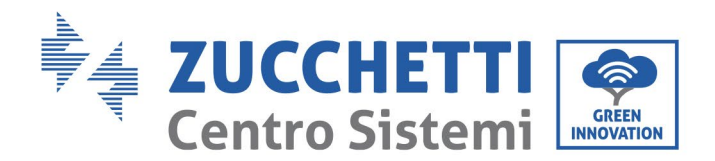

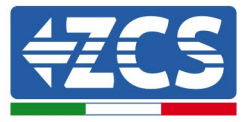

# **3.1.2** Controlli e configurazione inverter con singolo inverter e Meter DTSU666

Fatti i collegamenti ed acceso meter ed inverter è necessario configurare la presenza del meter dal display di quest'ultimo.

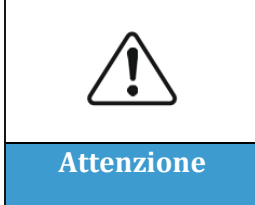

Aggiornare sempre l'inverter all'ultima versione FW che trovate sul sito <u>www.zcsazzurro.com</u>

Seguire i seguenti step:

- Tenere premuto il tasto "giù" finché non si entra nel menù.
- Premere "enter setting"
- Scorrere fino alla voce "PCC Select"
- Entrare nel menù inserendo la password 0001. Per cambiare il numero, premere "giù". Tenendo premuto "giù" ci si sposta a sinistra
- Selezionare la voce "PCC Meter". Tenere premuto "giù" per confermare
- Scorrere fino alla voce "Set AntiReflux P"
- Entrare nel menù inserendo la password 0001 come fatto precedentemente
- Selezionare la voce "Reflux Enable". Tenere premuto "giù" per confermare
- Impostare la potenza a 0.0kW per la zero-immissione

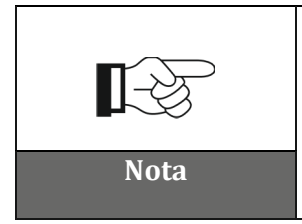

Il valore di potenza impostato può anche essere diverso da 0kW, in tal caso l'inverter si regolerà in modo tale che la potenza trifase immessa in rete non superi mai il valore impostato.

Spegnere inverter e meter

Zucchetti Centro Sistemi S.p.A. - Green Innovation Division Palazzo dell'Innovazione - Via Lungarno, 167-201 52028 Terranuova Bracciolini - Arezzo, Italy tel. +39 055 91971 - fax. +39 055 9197515

innovation@zcscompany.com - zcs@pec.it - **zcsazzurro.com** 

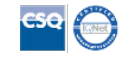

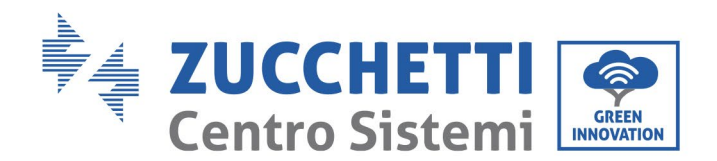

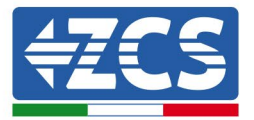

# 3.1.3 Verifiche funzionali con singolo inverter e Meter DTSU666

Dopo aver riavviato meter e inverter si può procedere al controllo delle funzionalità. La procedura seguente consente di effettuare un controllo accurato sulle funzionalità della modalità impostata.

- 1) Accendere il solo meter con inverter PV spento ed assicurarsi di avere sull'impianto dei carichi attivi. Si consigliano carichi di almeno 1kW per fase per misure accurate. Sul display del meter scorrere utilizzando il tasto "->" per vedere le informazioni e verificare che:
  - a) I valori di 'Pt' risultino negativi e pari al consumo totale
  - b) I valori di 'PA', 'PB' e 'Pc' risultino negativi e pari al consumo per ogni fase
  - c) I valori di 'F<sub>A</sub>', 'F<sub>B</sub>' e 'F<sub>C</sub>' risultino prossimi ad 1 o perlomeno >0.8

Queste verifiche assicurano il corretto collegamento dei sensori TA e il corretto senso ciclico delle fasi

- 2) Accendere l'inverter
- 3) Attendere i 300 secondi necessari alla partenza dell'inverter
- 4) Attendere che il sistema vada a regime di produzione. Nel caso in cui la produzione potenziale sia più alta dei carichi attivi la produzione dell'inverter sarà limitata ad un valore che non permetta l'immissione in rete in nessuna delle tre fasi.
- 5) Sul display del meter scorrere utilizzando il tasto "->" per verificare i valori di 'P<sub>A</sub>', 'P<sub>B</sub>' e 'P<sub>C</sub>' riscontrando che uno o più dei tre valori saranno oscillanti ma prossimi a 0W
- 6) Nel caso in cui invece la produzione potenziale sia minore dei carichi presenti effettuare un distacco dei carichi anche su una sola fase e tornare alle verifiche del punto 5)

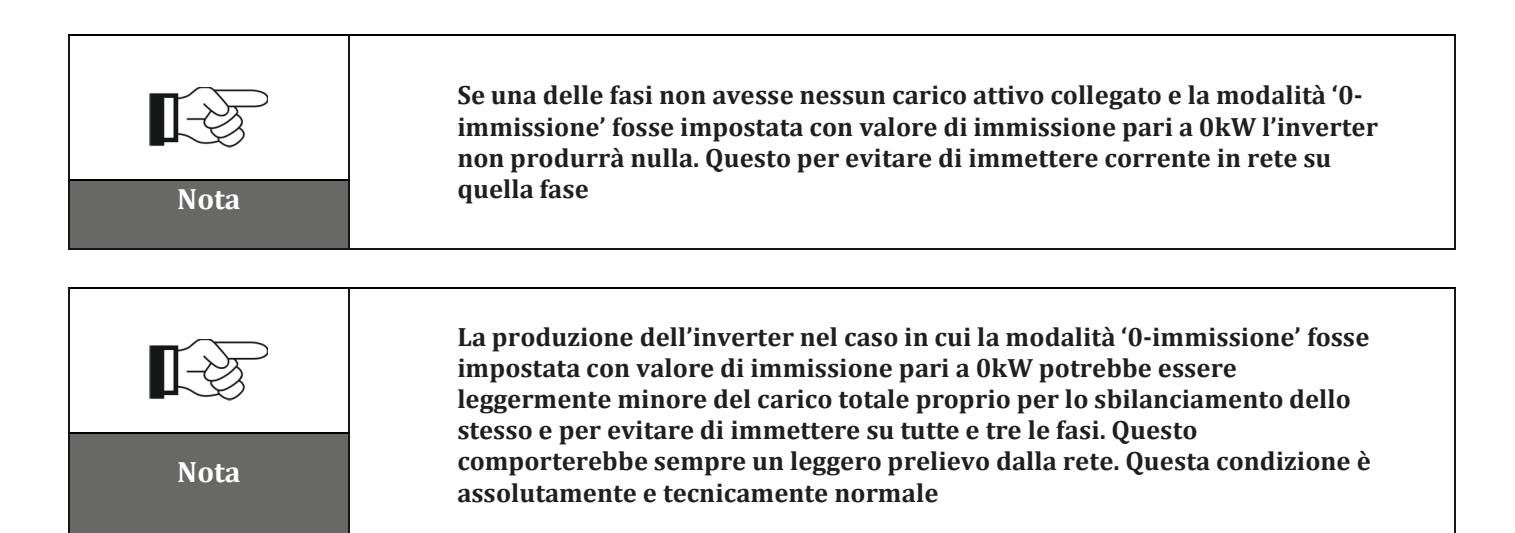

ШÐ

Zucchetti Centro Sistemi S.p.A. - Green Innovation Division Palazzo dell'Innovazione - Via Lungarno, 167-201 52028 Terranuova Bracciolini - Arezzo, Italy tel. +39 055 91971 - fax. +39 055 9197515

innovation@zcscompany.com - zcs@pec.it - zcsazzurro.com

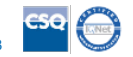